## Instruccions acta digital

Aquesta temporada les actes és faran en format digital a través del Smartphone a mitjançant d'una APP de la FCR que podeu trobar a la Playstore de Google pels dispositius d'Android cercant l'aplicació del **rugby català** o amb aquest link pels altres sistemes: <u>http://rugby.playoffinformatica.com/FormCompeticioAccesUsuariWeb.php</u>

En el següent instructiu podeu veure quin és el sistema de confecció d'actes i assignació de delegats:

## 1. Assignació del delegat a l'equip corresponent

Per poder assignar un delegat al seu equip ha de tenir la llicència tramitada i l'equip donat d'alta a la plataforma de gestió federativa.

El procés d'assignació d'equip el podem fer al crear la llicència o amb una llicència tramitada. Si ja està tramitada, entrem pel formulari de LLICÈNCIES del delegat que vulguem assignar i cliquem *Desar i assignar equip*.

|                                                                                    | 🗢 Tornar 🗗 Imprimir Ilicència | 🛓 Desar i assignar a Equip |
|------------------------------------------------------------------------------------|-------------------------------|----------------------------|
| FORMULARI DE LLICENCIES-info                                                       |                               | $\sim$                     |
| <b>▲</b> <sup>E</sup> Federat                                                      |                               |                            |
| Nom Cornoms Editar dades federat                                                   |                               |                            |
| DNI Passaport CatSolut DataNaixement Möbil Email                                   |                               |                            |
| 48 anys                                                                            |                               |                            |
| 📔 Llicència                                                                        |                               |                            |
| Codi de la lificência     Estat     Nº Albara       0909609     Expedida     61417 |                               |                            |
| Club                                                                               |                               |                            |
| Modelitat Categoria SubCategoria<br>Rugbi Delegat/Directiu Territorial             |                               |                            |
|                                                                                    |                               |                            |
| e Quotes                                                                           |                               |                            |
| Concepte     Import       Quota de la llicència     30     Subvencionat            |                               |                            |

Aleshores ens apareixerà un formulari on hem d'escollir l'equip on volem assignar el delegat:

| Formularide Llicencies +Info L   If Federat Editar dades federar   Nom Cognoms   RAMON Editar dades federar   DNI Passeport CatSalut DataNaixement   Mòbil Email   Image: State of the state of the state of the | $\overline{}$ |
|----------------------------------------------------------------------------------------------------|---------------|
| Image: Federat     Nom   Cognoms     RAMON   Editar dades federat     DNI   Passeport     Gatalaine   Mabil     Image: All anys                                                                                                    |               |
| Nom Cognoms   RAMON Editar dades federar   DNI Passaport   CatSalut DataNaixement   48 anys                                                                                                    |               |
| DNI Passaport CatSalut DataNaixement Mòbil Email                                                                                                    |               |
| 48 anys                                                                                                    |               |
| E Licencia                                                                                                    |               |
| Codi de la Ilicència Estat Nº Albara                                                                                                    |               |
| 0909609 Expedida 61417                                                                                                    |               |
| Club                                                                                                    |               |
| Franzi                                                                                                    |               |
| Selecciona opció                                                                                                    |               |

Quan ja l'hem escollit cliquem el boto verd Assignar equip.

En el moment que tenim assignat el delegat hem de dirgir-nos al menú Usuaris Delegats

| -    |           |          |          | Nova ein            | a per gest | ionar el teu Clui | Prov | a-la       |               | 2B               | suari Elub Tancar sessió |
|------|-----------|----------|----------|---------------------|------------|-------------------|------|------------|---------------|------------------|--------------------------|
| Club | Libéncies | Albarans | Federata | Informer d'accident | Bygips     | Instriptions      |      | Gomunicate | Estadistiques | Usuarís Delegate |                          |
|      |           |          |          |                     |            |                   |      |            |               | $\smile$         | 🛃 Desar                  |

Al entrar en aquest menú podem crear l'usuari delegat per poder entrar a la APP de les actes. Per fer-ho hem de clicar *nou usuari* i omplir les següents dades: Nom usuari, paraula de pas i escollir quin delegat utilitzarà aquest conte.

| Club            | Llicències       | Albarans | Federats | Informes d'accident | Equips | Inscripcions | Grups | Comunicats      | Estadístiques | Usuaris Delegats |                  |
|-----------------|------------------|----------|----------|---------------------|--------|--------------|-------|-----------------|---------------|------------------|------------------|
|                 |                  |          |          |                     |        |              |       |                 |               |                  | 🔶 Tornar 🛃 Desar |
| FORM            | MULARI           | USUAR    | DELEG    | AT CLUB             |        |              |       |                 |               |                  | U                |
| Nom U           | suari *          |          |          | Paraula de Pas *    |        |              |       | Repetir paraula | de Pas *      |                  |                  |
| Federa<br>Selec | *<br>ciona opció |          |          | •                   |        |              |       |                 |               | ,                |                  |

A partir d'aquest moment ja podem accedir directament a la APP de playoff pel link o directament per la APP.

## 2. Carnet virtual de Federat

Els nostres federats poden accedir a la seva llicència virtual pels tràmits que necessiti o pot fer amb l'APP descarregada al seu mòbil o amb el link.

L'interessat clica sobre Federat hi haurà d'omplir el seu NIF i la seva data de naixement:

|   |                | P C R             | 8    |           |
|---|----------------|-------------------|------|-----------|
|   |                | Accès per usuaris |      |           |
| < | Federat        |                   |      | $\supset$ |
|   | Delegat        |                   |      | >         |
|   | Àrbitre        |                   |      | >         |
|   |                |                   |      |           |
|   |                |                   |      |           |
|   |                |                   | MARC |           |
|   | Carnet Virtual |                   |      |           |
| ۲ | Sortir         |                   |      |           |

Al clicar sobre *Carnet Virtual* s'obrirà una finestra amb totes les llicències que té aquell federat tramitades: Jugador, Touch, Veterà, delegat o entrenador i podrà accedir al seu carnet virtual.

| + | Carnet Mittual       |                      |
|---|----------------------|----------------------|
|   | Tempora              | ia 2016-2017         |
|   | MARC                 |                      |
|   | Co<br>Ni<br>Data Nat | 0910433<br>=         |
|   | Nacionalit           | t Espanya            |
|   | Modalit              | t Rugbi              |
|   | Categor              | Entrenador niveli li |
|   | Subcategor           | Entrenador           |
|   | Ciu                  |                      |
|   | Expedic              | 5 18-09-2016         |

## 3. Delegat

El delegat podrà accedir al seu equip entrant al seu apartat. En aquest cas haurà d'introduir el nom i paraula de pas que ha creat el club prèviament.

| Accés per usuaris |   |
|-------------------|---|
| Federat           | > |
| Delegat           | > |
| Àrbitre           | > |

Polsant Ilicències, podreu accedir a tots els jugadors que poden disputar un partit en una categoria. Per exemple si soc el delegat de S16 tindré els carnets virtuals dels nascuts el 2001, 2002 i 2003 al igual si hi ha dos o més equips a la mateixa categoria podré accedir a tots.

|   | N             | lenú del delegat |
|---|---------------|------------------|
|   | Convocatories |                  |
|   | Llicències    |                  |
| • | Sortir        |                  |

Al accedir a *convocatòries* podreu accedir als partits d'aquell equip en els pròxims 7 dies.

| ← Convocatòries                              |   |
|----------------------------------------------|---|
| Propers partits                              |   |
| U.E. SANTBOIANA - CLUB ESPORTIU UNIVERSITARI | > |
| CLUB ESPORTIU UNIVERSITARI - U.E. SANTBOIANA | > |

Si clico dins d'un partit puc convocar fins un màxim de 23 jugadors. Clicant a la botonera de l'esquerra de cada jugador.

| + Convocables |                         |
|---------------|-------------------------|
|               | Federats seleccionables |
| Ø MARTÍ       |                         |
| HECTOR        |                         |
| ADRIÁN        |                         |
| JAUME         |                         |

Quan he clicat tots els esportistes que necessito seleccionar pel partit, fins un màxim de 23. Envio la convocatòria i en aquell moment puc començar a omplir l'acta del partit.

A l'acta del partit m'apareixeran els 23 jugadors, com a màxim, que anterioment he seleccionat. Per cada jugador he de respondre les següents preguntes

- Titular?
- Primer línia?
- Capità?
- Número de dorsal

|    |    |      | Alineació del partit |      |
|----|----|------|----------------------|------|
| t. | PL | Cap. | Nom                  | Dor. |
|    |    |      | MARTI                | 1    |
|    | Ð  | 2    | HECTOR               | 2    |
|    |    |      | ADRIÁN :             | 3    |
|    |    |      | JAUME                | 15   |

En el moment que tinc totes les dades puc *enviar alineació*, tot aquest procés és pot fer una setmana abans de la data del partit i es modificable fins a que l'àrbitre tanqui l'acta.

L'acta la tancarà l'àrbitre 15 minuts abans de l'inici del partit. A partir d'aquell moment l'acta queda bloquejada pels delegats.

Al acabar el partit l'àrbitre omplirà les dades de l'acta:

- Resultat i bonus
- Canvis
- Targetes Grogues i Vermelles

• Observacions

Les ampliacions de l'acta les rebreu al mail del club abans de les primeres 24 hores de finalitzar el partit.